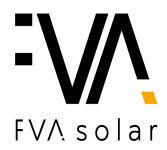

# Zprovoznění monitoringu fotovoltaického systému TIGO

- 1. Na svém mobilním zařízení si spusťte aplikaci TIGO.
- 2. Po otevření aplikace si zvolte konkrétní instalaci.
- 3. Vpravo dole klikněte na ozubené kolečko.

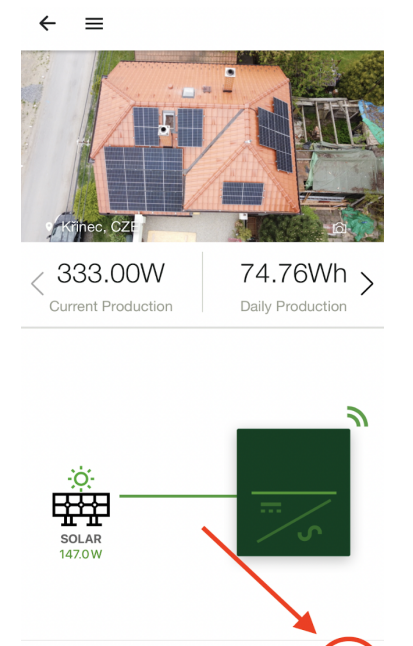

....

N

1

4. Klikněte na první kolonku "Configure Communication".

:0

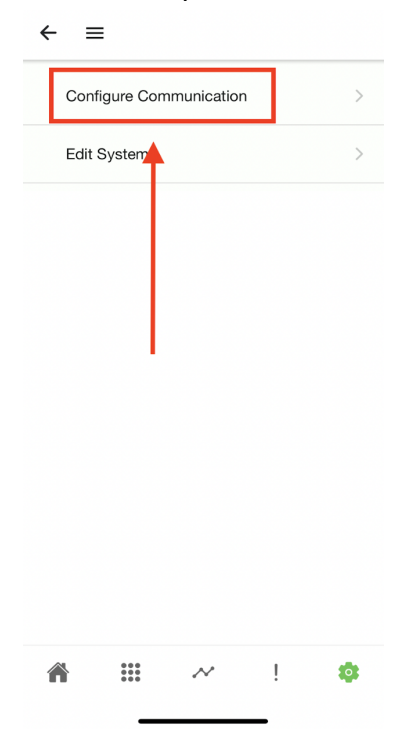

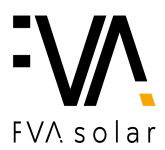

5. Zvolte možnost "BLUETOOTH" a volbu aktualizujte pohybem prstu směrem dolů.

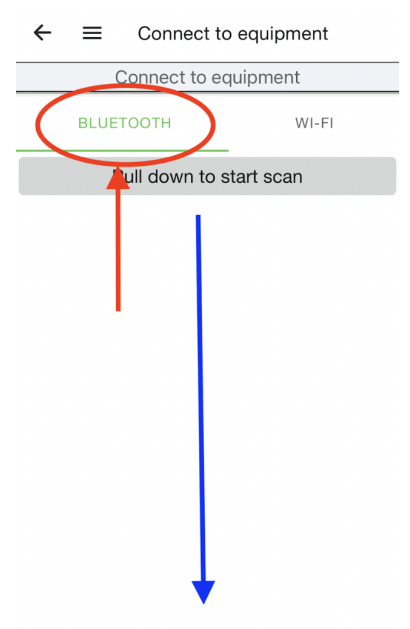

6. Zvolte Vaši Wi-fi.

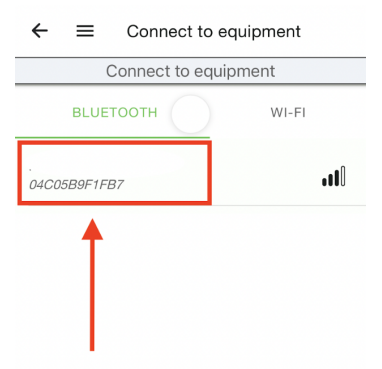

#### 7. Klikněte na ozubené kolečko "Settings".

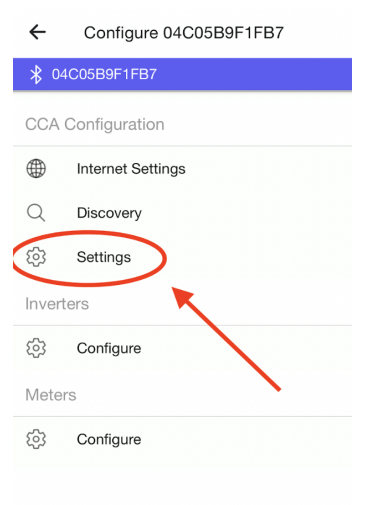

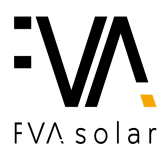

### 8. Klikněte na první zelené pole "PV MODULE TEST".

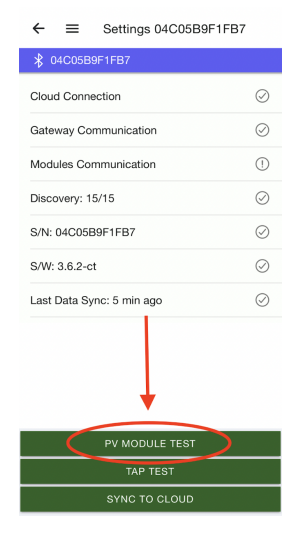

### 9. Klikněte na "START PV MODULE TEST".

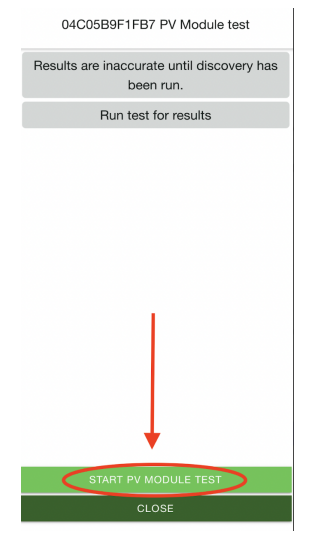

10. Jakmile se číslo před lomítkem shoduje s číslem za lomítkem, stiskněte "CLOSE".
 V opačném případě postupujte znovu podle kroku č.8

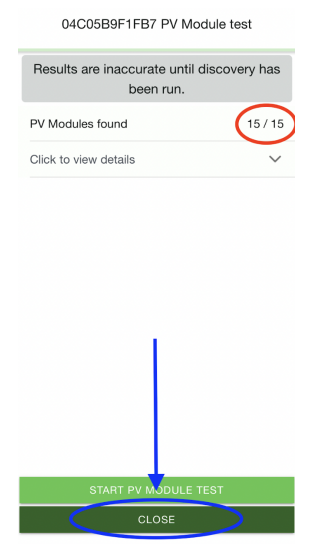

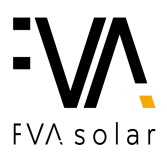

# 11. Klikněte na druhé zelené pole "TAP TEST".

| ← ≡ Settings 04C05B9F1FB7                                                                                                    |           |  |  |  |
|----------------------------------------------------------------------------------------------------|-----------|--|--|--|
| 04C05B9F1FB7     04C05B9F1FB7     04C05B9F1F     04C05B9F1F     04C05B9F     04C05B9F1F     04C05B9F     04C05B9F1F     04C05B9F1F     04C05B9F1F     04C05B9F1F     04C05B9F1F     04C05B9F1F      04C05B9F1F     04C05B9F1F      04C05B9F1F        04C05B9F1F |           |  |  |  |
| Cloud Connection                                                                                                    | $\oslash$ |  |  |  |
| Gateway Communication                                                                                                    | $\oslash$ |  |  |  |
| Modules Communication                                                                                                    | ()        |  |  |  |
| Discovery: 15/15                                                                                                    | $\oslash$ |  |  |  |
| S/N: 04C05B9F1FB7                                                                                                    | $\oslash$ |  |  |  |
| S/W: 3.6.2-ct                                                                                                    | $\oslash$ |  |  |  |
| Last Data Sync: 5 min ago                                                                                                    | $\oslash$ |  |  |  |
|                                                                                                    |           |  |  |  |
| PV MODULE TEST                                                                                                    |           |  |  |  |
| TAP TEST                                                                                                    |           |  |  |  |
| SYNC TO CLOUD                                                                                                    |           |  |  |  |

## 12. Klikněte na "START TAP TEST".

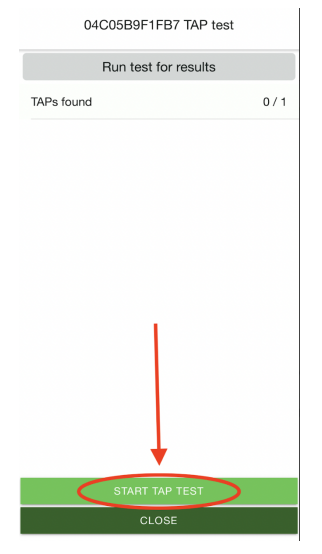

### 13. Jakmile se objeví 1/1, klikněte na "CLOSE".

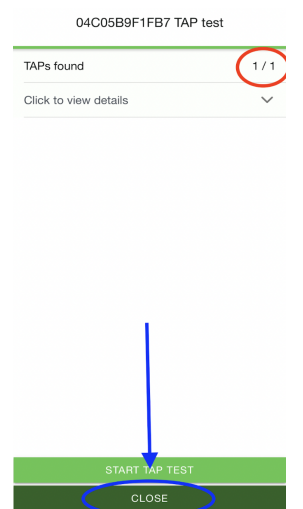

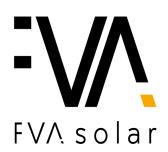

### 14. Klikněte na poslední zelené pole "SYNC TO CLOUD".

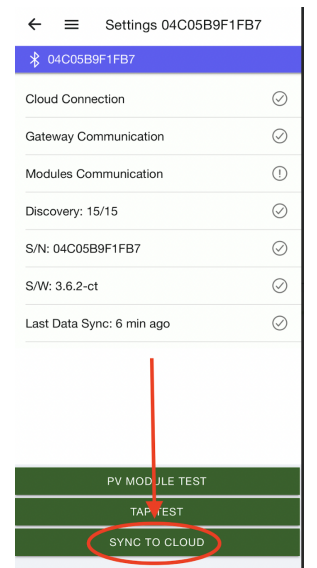

#### 15. Klikněte na lupu "Discovery".

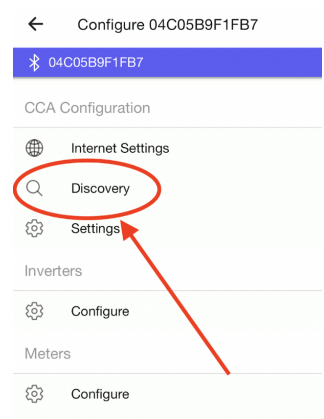

16. V případě, že čísla před lomítkem odpovídají číslům za lomítkem, klikněte na "START", následně Vás vyskočí okno, které potvrďte stisknutím "OKAY".
V opačném případě a vraťte ke kroku č. 8 nebo kroku č. 10 a proces opakujte.

| ←                                    | ← :                     | =                                     | Discovery 04C05B9F1FB7                                                                                           |
|--------------------------------------|-------------------------|---------------------------------------|----------------------------------------------------------------------------------------------------|
| \$ 04C05B9F1FB7                      | <b>∦</b> 04C            | C05B9                                 | F1FB7                                                                                                    |
| SETTING UP 04C05B9F1FB7              | SETTING UP 04C05B9F1FB7 |                                       |                                                                                                    |
| Progress Finished                    | Progres                 | ŝS                                    | Finished                                                                                                    |
| 15/15<br>Modules found<br>TAPs found | 15/1:<br>Mod            | 5<br>Disco<br>backg<br>check<br>time. | 1/1<br>overy started<br>very will run in the<br>pround. You may exit and<br>: on the progress at a later<br>OKAY |
| START                                |                         |                                       | START                                                                                                    |